準備材料:

1. Raspberry Pi 3

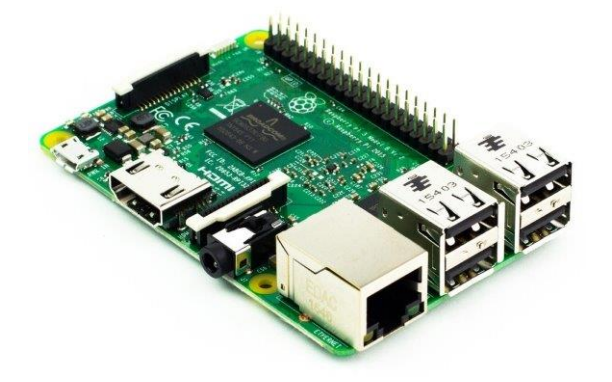

- 2. 32GB microSD 記憶卡
- 3. 鍵盤、滑鼠、hdmi 螢幕
- 4. node-red-contrib-CHT
- 5. wifi hotspot
- 6. 連上 wifi hotspot 的電腦

步驟:

- 1. 請上 <u>https://downloads.raspberrypi.org/raspbian\_latest</u>下載最新版的 raspbian 映像檔
- 2. 使用 USB Image Tool (<u>www.azofreeware.com/2014/09/usb-image-tool-portable.html</u>)將映像檔燒錄至 microSD 卡中

| Device Mode           | ~ Devic | Favorites                                                                                                    | Options                                                   | Log                                             | Debug     | Info  |   |       |    |
|-----------------------|---------|----------------------------------------------------------------------------------------------------|-----------------------------------------------------------|-------------------------------------------------|-----------|-------|---|-------|----|
|                       | De      | vice                                                                                                    |                                                           |                                                 |           |       |   |       |    |
| Generic<br>Mass-Stora | Nam     | Name<br>Number<br>Identifier                                                                                   |                                                           | [ass-Stora                                      | ge USB De | vice  |   |       |    |
|                       | Num     |                                                                                                    |                                                           |                                                 |           |       |   |       |    |
|                       | Iden    |                                                                                                    |                                                           | USBSTOR\DISK&VEN_GENERIC&PROD_MASS-STORAGE&REV_ |           |       |   |       |    |
|                       | Hard    | ware ID                                                                                                    | USB\VID_1908&PID_0226&REV_0111                            |                                                 |           |       |   |       |    |
|                       | Path    |                                                                                                    | \\?\usbstor#disk&ven_generic∏_mass-storage&rev_1.11#6&e17 |                                                 |           |       |   |       |    |
|                       | Seria   | il in the second second second second second second second second second second second second second second se | 5&36A3B657&0&2                                            |                                                 |           |       |   |       |    |
|                       | Loca    | tion                                                                                                    | Port_#00                                                  | )2.Hub_#                                        | ¢0001     |       |   |       |    |
|                       | Size    |                                                                                                    | 31,624,00                                                 | 3,584 By                                        | tes       |       |   |       |    |
|                       | Vo      | lume ——                                                                                                    |                                                           |                                                 |           |       |   |       |    |
|                       | Path    |                                                                                                    |                                                           |                                                 |           |       |   |       |    |
|                       | Nam     | e                                                                                                    |                                                           |                                                 |           |       |   |       |    |
|                       | Files   | system                                                                                                    |                                                           |                                                 |           |       |   |       |    |
|                       | Seria   |                                                                                                    | 0-0                                                       |                                                 |           |       |   |       |    |
|                       | Size    |                                                                                                    | 0 Bytes                                                   |                                                 |           |       |   |       |    |
|                       | Free    |                                                                                                    | 0 Bytes                                                   |                                                 |           |       |   |       |    |
|                       |         |                                                                                                    |                                                           |                                                 |           |       |   |       |    |
|                       |         |                                                                                                    |                                                           |                                                 |           |       |   |       |    |
|                       |         | 4                                                                                                    |                                                           |                                                 |           |       |   |       |    |
|                       |         |                                                                                                    |                                                           | 1                                               |           |       |   |       | >  |
|                       |         | Restore                                                                                                    |                                                           | Reset                                           |           | Resca | n | Backu | ıp |

3. Raspberry Pi 3 先接上 microSD、鍵盤、滑鼠和 hdmi 螢幕,最後接上電源

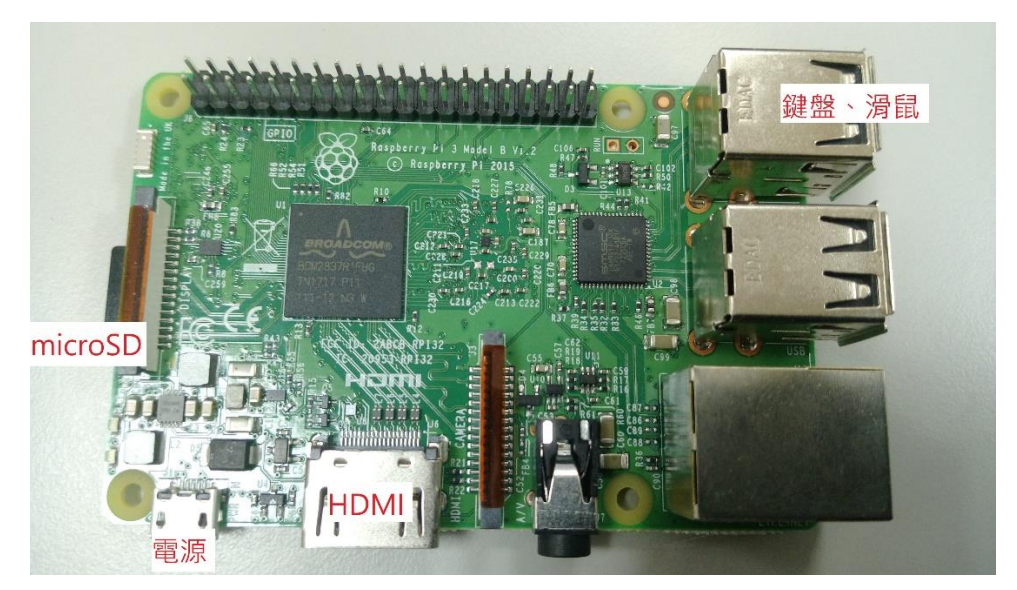

4. Raspberry Pi 3 接上電源開機後, 連上 wifi, 並開啟 ssh

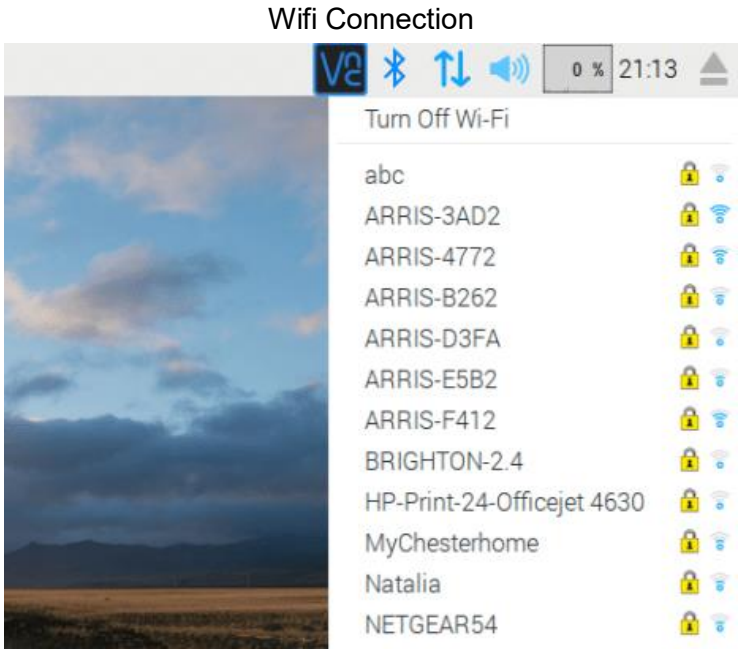

SSH

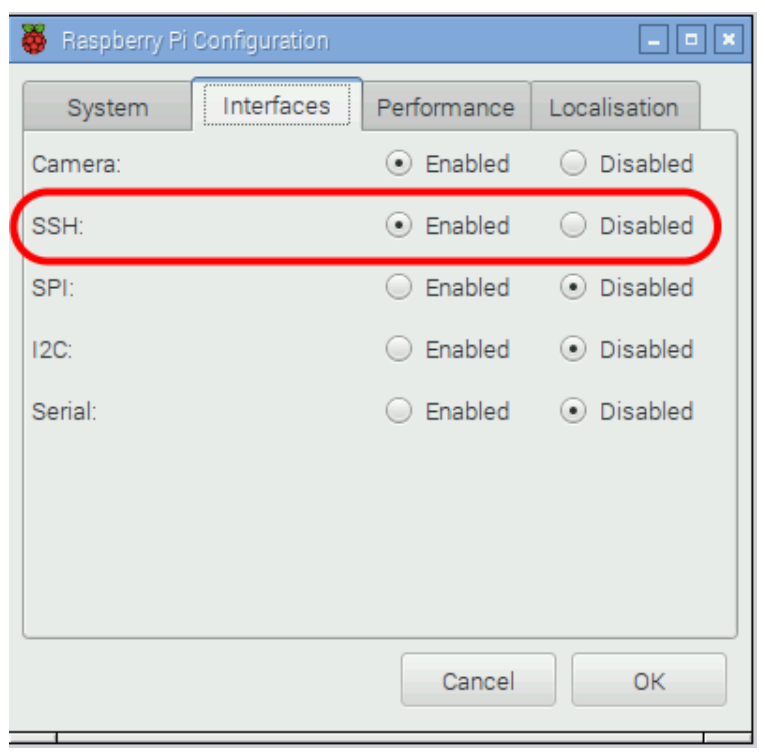

5. 透過 Linux 作業系統 scp 上傳 node-red-contrib-CHT.zip 檔案到 Raspberry Pi 3 上並解壓縮: (username: pi, password: raspberry)

在 Linux 下:

scp node-red-contrib-CHT.zip pi@<ip address>:~

在 Raspberry Pi 3 的根目錄下:

unzip node-red-contrib-CHT.zip

- 6. 使用連上 wifi hotspot 的電腦 ssh 進入 Raspberry Pi 3: (username: pi, password: raspberry)
  - A. Linux 作業系統使用 ssh 指令:
     ssh pi@<ip address>
  - B. Windows 作業系統使用 Putty:

| 🕵 PuTTY Configuration                                                                                                    |                                                                                                    | ×                                              |
|----------------------------------------------------------------------------------------------------|----------------------------------------------------------------------------------------------------|------------------------------------------------|
| Category:                                                                                                    |                                                                                                    |                                                |
| Session Logging Terminal Keyboard Bell Peatures Window Appearance Behaviour Translation Selection Connection Data Proxy Teinet Rlogin SSH Serial | Basic options for your PuTTY see         Specify the destination you want to connect to         Host Name (or IP address)         192 168.43.186         IP 11/11/11         Connection type:         Raw       Telnet         Raw       Telnet         Raw       Telnet         Raw       Telnet         Raw       Telnet         Raw       Telnet         Raw       Telnet         Raw       Telnet         Saved Sessions         Pi2         Default Settings         Arduino         BeagleBone Black         Edison         Pi         Pi2         Close window on exit         Always         Never         Only on clear | Port<br>22<br>Serial<br>Load<br>Save<br>Delete |
| About                                                                                                    | Open                                                                                                    | Cancel                                         |

7. 在 Raspberry Pi 3 上安裝 NodeRed:

請參考 https://nodered.org/docs/hardware/raspberrypi

- 8. ssh 進到 node-red-contrib-CHT 資料夾,輸入 sudo npm link 指令
- 9. 到根目錄的 NodeRED 資料夾底下:

cd ~/.node-red

```
輸入 sudo npm link node-red-contrib-CHT 指令
```

10. 安裝依賴套件:

sudo npm install is-utf8 sudo npm install mqtt

11. 啟動 NodeRED

node-red-start

| 🚰 Node- | RED console           |                       |                                      |
|---------|-----------------------|-----------------------|--------------------------------------|
|         |                       |                       |                                      |
| Use     | node-red-stop         |                       | to stop Node-RED                     |
| Use     | node-red-start        |                       | to start Node-RED again              |
| Use     | node-red-log          |                       | to view the recent log output        |
| Use     | sudo systemctl ena    | ble nodered.service   | to autostart Node-RED at every boot  |
| Use     | sudo systemctl dis    | able nodered.service  | to disable autostart on boot         |
|         |                       |                       |                                      |
| То      | find more nodes and e | example flows - go to | http://flows.nodered.org             |
|         |                       |                       |                                      |
| Sta     | rting as a systemd se | ervice.               |                                      |
| Sta     | rted Node-RED graphic | al event wiring tool  |                                      |
| 13 1    | Mar 02:12:38 - [info] |                       |                                      |
| Wel     | come to Node-RED      |                       |                                      |
| ====    |                       |                       |                                      |
| 13 1    | Mar 02:12:38 - [info] | Node-RED version: v   | 0.17.4                               |
| 13 1    | Mar 02:12:38 - [info] | Node.js version: v    | 4.8.2                                |
| 13 1    | Mar 02:12:38 - [info] | Linux 4.9.59-v/+ arr  | n LE                                 |
| 13 1    | Mar 02:12:38 - [info] | Palette editor disa   | oled : npm command not found         |
| 13 1    | Mar 02:12:38 - [info] | Loading palette node  | es                                   |
| 13 1    | Mar 02:12:44 - [info] | Settings file : /ho   | ome/pi/.node-red/settings.js         |
| 13 1    | Mar 02:12:44 - [info] | User directory : /ho  | ome/pi/.node-red                     |
| 13 1    | Mar 02:12:44 - [info] | Flows file : /ho      | ome/p1/.node-red/flows_raspberryp1.j |
| 13 1    | Mar 02:12:44 - [info] | Creating new flow fi  | lle                                  |
| 13      | Mar 02:12:44 - [info] | Starting flows        |                                      |
| 13      | Mar 02:12:44 - [info] | Started flows         | -+ +++ //107 0 0 1-1000/             |
| 13 1    | Mar 02:12:44 - [info] | Server now running a  | at http://12/.0.0.1:1880/            |
|         |                       |                       |                                      |

進入<ip address>:1880 即可開始使用中華電信 NodeRED

12. 成功在 Raspberry Pi 3 上安裝 NodeRED 開發元件

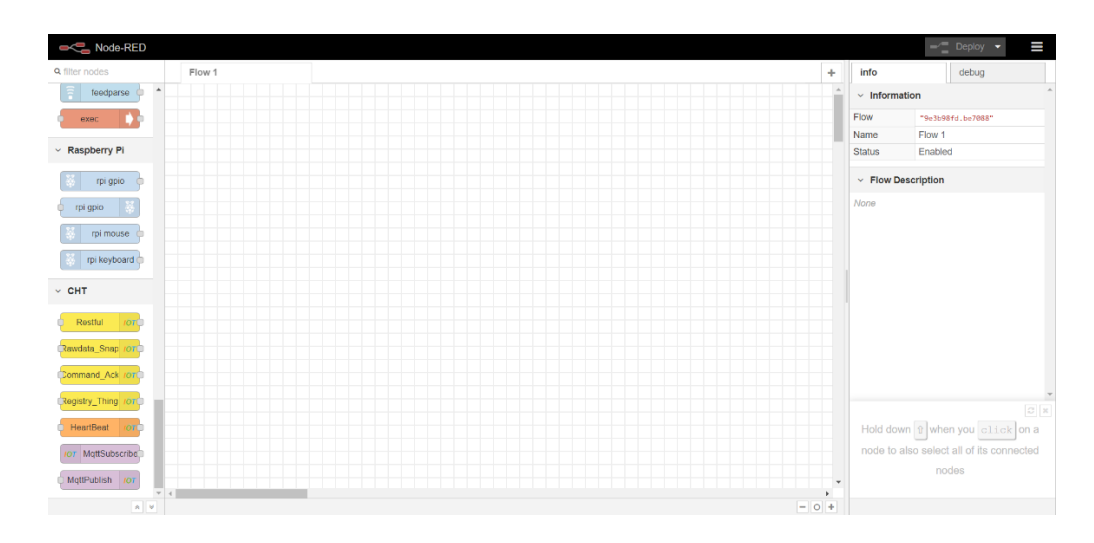

13. 可從左側拖曳中華電信 NodeRED 元件到中央程式設計區

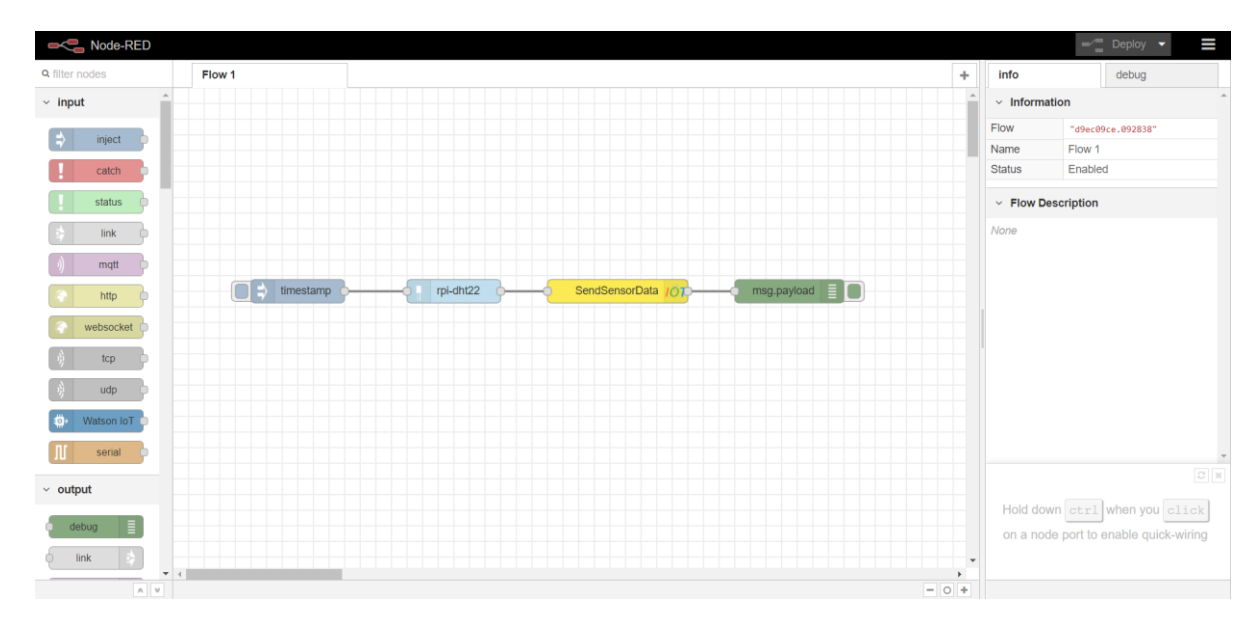

**14.** 點擊 2 下中華電信 NodeRED 元件可以設定元件參數,填入 APIKey, Device ID, Sensor ID 和遇執行的操作

| Flow 1                    | Edit Rawdata_S | napshot node       |   |      |  |
|---------------------------|----------------|--------------------|---|------|--|
|                           | Delete         | Cance              |   | Done |  |
|                           | ✓ node proper  | iode properties    |   |      |  |
|                           | Name           | Name (optional)    |   |      |  |
|                           | APIkey         | PK3BYE0KFKUZWHUR5Z |   |      |  |
|                           | E Device ID    | 5387806458         |   |      |  |
| s timestamp s firefully s | Sensor ID      | sensor01           |   |      |  |
|                           | 🖋 Operation    | Send Sensor Data   | • |      |  |
|                           | 📕 Save to      |                    |   |      |  |
|                           | Database       | True               | • |      |  |
|                           | Time           | Time (optional)    |   |      |  |
|                           |                |                    |   |      |  |
|                           |                |                    |   |      |  |
|                           | > node setting | s                  |   |      |  |
| 4                         |                |                    |   |      |  |